# **Canon PIXMA** G4210 series

# Getting Started

# Guía de inicio

Read **Safety and Important Information** (addendum) first.

Lea primero Información de seguridad e información importante (apéndice).

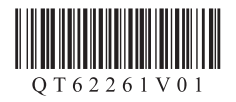

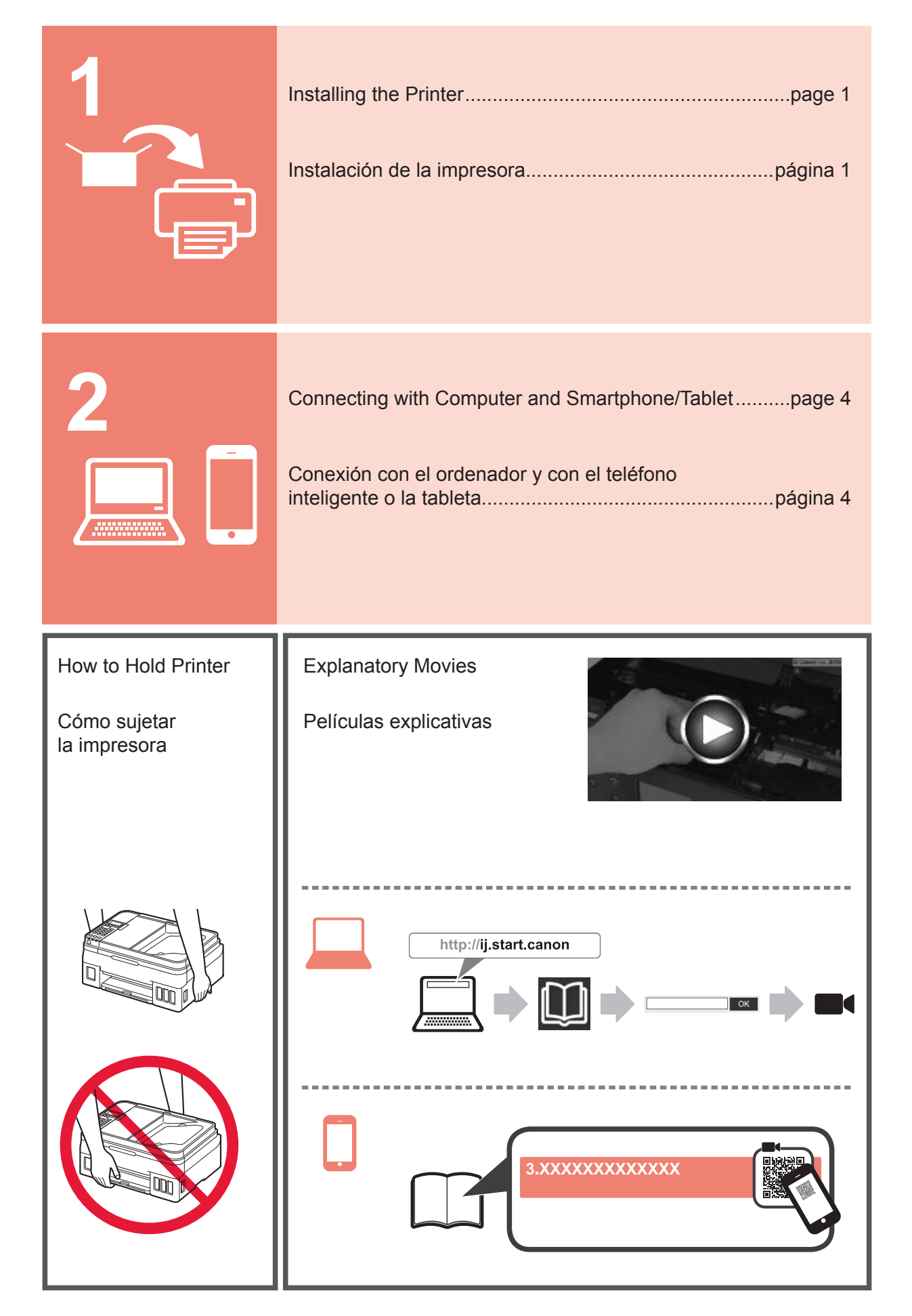

## 1. Checking Included Items

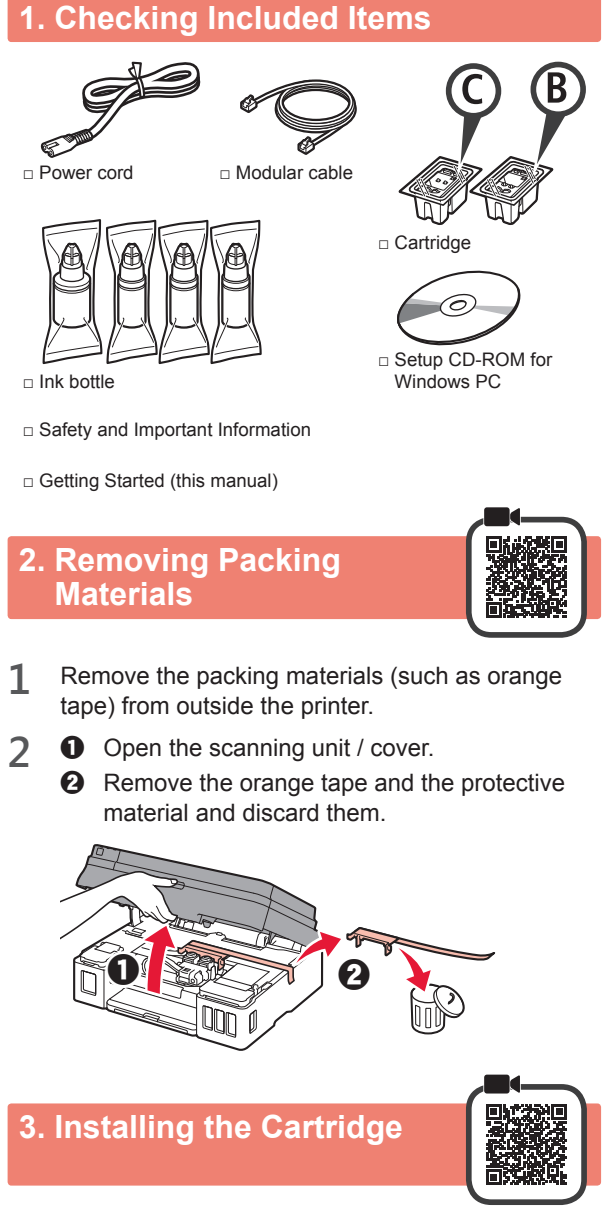

1 Open the cartridge locking cover.

![](_page_2_Picture_3.jpeg)

![](_page_2_Picture_4.jpeg)

![](_page_2_Figure_5.jpeg)

2 Take out the C (color) cartridge from the package and remove the label.

![](_page_2_Figure_7.jpeg)

3 Remove the protective tape.

![](_page_2_Figure_9.jpeg)

Do not touch.

Insert the C (color) cartridge on the left. 4

![](_page_2_Picture_12.jpeg)

- 5 Repeat steps 2 to 4 to insert the B (black) cartridge on the right.
- 6 Close the cartridge locking cover and push it down.

![](_page_2_Picture_15.jpeg)

7 Press down both joint buttons.

![](_page_2_Picture_17.jpeg)

# 4. Pouring Ink

![](_page_3_Picture_1.jpeg)

This product requires careful handling of ink. Ink may splatter when the ink tanks are filled with ink. If ink gets on your clothes or belongings, it may not come off.

1 Open the ink tank cover.

![](_page_3_Picture_4.jpeg)

2 Grab and remove the tank cap of the ink tank.

![](_page_3_Figure_6.jpeg)

3 Hold the ink bottle upright and remove the bottle cap.

![](_page_3_Picture_8.jpeg)

4 Insert the nozzle of the ink bottle into the inlet and stand the ink bottle upside down.

![](_page_3_Picture_10.jpeg)

5 Pour all ink into the ink tank. Confirm that the ink has been filled to the upper limit line (A).

![](_page_3_Figure_12.jpeg)

6 Replace the tank cap securely.

![](_page_3_Picture_14.jpeg)

7 Close the ink tank cover.

![](_page_3_Picture_16.jpeg)

8 Repeat steps 1 to 7 to pour all ink into the corresponding ink tanks on the right according to the label.

![](_page_3_Figure_18.jpeg)

Confirm that the ink has been filled to the upper limit line (A).

![](_page_3_Picture_20.jpeg)

![](_page_4_Picture_0.jpeg)

Do not connect any cables except the power cord yet.

2 Press the ON button.

![](_page_4_Picture_3.jpeg)

3 When the following screen appears, use the ◀ and ▶ buttons to select a language, and then press the **OK** button.

![](_page_4_Figure_5.jpeg)

4 If the following screen appears, select your country or region, and then press the **OK** button.

![](_page_4_Figure_7.jpeg)

5 Confirm that all the ink tanks have ink in them.

![](_page_4_Picture_9.jpeg)

6 Select Yes with the ◀ and ▶ buttons, and then press the OK button.

| Are th | e ink | tanks | filled⊮ |
|--------|-------|-------|---------|
| Ye     | s     | < N   | o ≻     |
| €      | •     | ►     | ОК      |

#### 6. Preparing for Connection

#### 1 Press the **OK** button.

| Durana fan arnuration              |   |   |    |
|------------------------------------|---|---|----|
| Prepare for connection<br>[OK]Next | Ð | • | ОК |
|                                    |   |   |    |

Preparing the ink starts.

This takes about 5 to 6 minutes. Proceed to the next step.

**2** Check that the following screen appears.

Ready to connect For details on how to cor

From here on, proceed to a step according to how you use the printer.

• To use the printer by connecting only to a computer or both to a computer and smartphone

"7-A. Connecting to Computer"

• To use the printer by connecting only to a smartphone

"7-B. Connecting to Smartphone" on page 6

Start the setup file for either method

# To use the printer without connecting to a computer or smartphone

**1** Press the **Stop** button on the printer.

- In the connection method selection screen, use the
   ▲ and ▶ buttons to select **Do not connect**, and then press the **OK** button.
- O Use the ◀ and ▶ buttons to select Yes, and then press the OK button.
- Wait until the following screen appears.

![](_page_5_Figure_17.jpeg)

The setup is now complete. To continue fax setup, proceed to page 8.

![](_page_5_Picture_19.jpeg)

![](_page_5_Picture_20.jpeg)

You need a connection setup for each computer. Proceed with the setup from step 1 for each computer.

|                                                                                                    | <u>.</u>                                                                                                    |
|----------------------------------------------------------------------------------------------------|----------------------------------------------------------------------------------------------------|
| A Downloading from the Internet                                                                                        |                                                                                                    |
| <ul> <li>Open a web browser ( etc.) on your computer.</li> <li>Input the following URL and access the Canon</li> </ul> | <ul> <li>Click Setup.</li> </ul>                                                                                                    |
| website. http://ij.start.canon                                                                                         | The procedures for Windows and macOS are shown<br>below. If you are using a computer with an OS other<br>than Windows or macOS, such as a Chrome OS, do |
| Select Set Up.                                                                                                    | <ul> <li>G Click Download and download the setup file.</li> <li>Setup</li></ul>                                                                         |
| Input the model name of your printer and click OK.      OK      You can select a model name from the list              | Click Download on the <u>computer to which you want to connect the printer</u> Counced                                                                  |
|                                                                                                    | <ul> <li>Execute the downloaded file.</li> <li>Proceed to step 2 on the next page to continue.</li> </ul>                                               |

1

![](_page_6_Picture_0.jpeg)

The setup is complete when the following screen appears on the printer's screen. You can print from your computer.

| Copy<br>100% | 01 |
|--------------|----|
|--------------|----|

To continue fax setup, proceed to page 8.

# 7-B. Connecting to Smartphone

![](_page_7_Picture_1.jpeg)

You need a connection setup for each smartphone. Proceed with the setup from step 1 for each smartphone.

#### Preparation

- Turn on Wi-Fi on your smartphone.
- If you have a wireless router, connect your smartphone to the wireless router you want to connect to the printer.
- \* For operations, refer to manuals of your smartphone and the wireless router or contact those manufacturers.

1 Install the application software Canon PRINT Inkjet/SELPHY in your smartphone.

![](_page_7_Figure_8.jpeg)

ios : Search "Canon PRINT" in App Store.

Android : Search "Canon PRINT" in Google Play.

Or access the Canon website by scanning the QR code.

![](_page_7_Picture_12.jpeg)

- \* You may not connect your smartphone to the Internet wirelessly during connecting the printer to the smartphone directly. In that case, you may be charged depending on the contract with your service provider.
- \* Up to 5 devices can be connected to the printer via wireless LAN connection directly.
- 2 Check the display on the printer.

The screen turns off when no operation is made for about 10 minutes. Press one of the buttons on the operation panel (except for the **ON** button) to display the screen.

Does the following screen appear?

![](_page_7_Picture_18.jpeg)

Ocepy button? (the printer is connected to the network) appear on the screen displayed by pressing the scopy button?

![](_page_7_Picture_20.jpeg)

![](_page_7_Picture_21.jpeg)

#### The connection with your smartphone is now complete. You can print from your smartphone.

To print photos, load photo paper. Proceed to "Loading Paper" on page 8.

To continue fax setup, proceed to page 8.

![](_page_8_Picture_0.jpeg)

#### To continue fax setup, proceed to page 8.

![](_page_8_Picture_2.jpeg)

#### Troubleshooting

Printer is not found from your smartphone.

• Press the **Setup** button on the printer.

![](_page_8_Picture_6.jpeg)

- O Use the ◀ and ▶ buttons to select Wireless LAN setup > Easy WL connect, and then press the OK button.
- 3 Return to the operation of your smartphone.

7

#### **Loading Paper**

![](_page_9_Picture_1.jpeg)

**1** Open the paper support and the paper support extension.

![](_page_9_Picture_3.jpeg)

2 Slide the right paper guide to the end.

![](_page_9_Figure_5.jpeg)

3 Load paper with the print side facing up.

![](_page_9_Figure_7.jpeg)

4 Slide the right paper guide to align it with the side of the paper stack.

![](_page_9_Picture_9.jpeg)

5 0 Pull out the paper output tray.2 Open the output tray extension.

![](_page_9_Picture_11.jpeg)

## **Using Fax Function**

Before using the fax function, refer to **Setting Up the FAX** to set up the fax function of your printer. You can refer to **Setting Up the FAX** by either of the following methods.

- Opening from the website
- Access the Canon website.

![](_page_9_Picture_16.jpeg)

![](_page_9_Picture_17.jpeg)

O Select Set Up.

![](_page_9_Picture_19.jpeg)

- When the screen for selecting a model appears, input the model name of your printer.
- **O** Select Making Fax Ready for Use.

![](_page_9_Picture_22.jpeg)

Opening from the manual installed into your computer

The following is an example using Windows 10.

- Click the Start button.
- Olick All apps > Canon G4010 series On-screen Manual in this order, and then open the Basic Manual.
- Select Setting Up the FAX.

![](_page_9_Picture_28.jpeg)

![](_page_10_Figure_0.jpeg)

1 Abra la tapa de bloqueo del cartucho.

![](_page_10_Picture_2.jpeg)

![](_page_10_Picture_3.jpeg)

![](_page_10_Figure_4.jpeg)

2 Saque el cartucho C (color) del paquete y retire la etiqueta.

![](_page_10_Figure_6.jpeg)

3 Retire la cinta protectora.

![](_page_10_Figure_8.jpeg)

Inserte el cartucho C (color) en la parte izquierda.

![](_page_10_Picture_10.jpeg)

- objetos de alrededor.
- 5 Repita los pasos del 2 al 4 para insertar el cartucho B (negro) en la parte derecha.
- 6 Cierre la tapa de bloqueo del cartucho y presione hacia abajo.

![](_page_10_Figure_14.jpeg)

Presione hacia abajo ambos botones de unión.

![](_page_10_Picture_16.jpeg)

## 4. Verter la tinta

![](_page_11_Picture_1.jpeg)

7

Este producto un tratamiento cuidadoso de la tinta, ya que puede salpicar cuando se rellenan de tinta los depósitos de tinta. Es posible que las manchas de tinta no salgan de la ropa u otras pertenencias.

1 Abra la cubierta del depósito de tinta.

![](_page_11_Picture_4.jpeg)

2 Agarre y retire la tapa del depósito del depósito de tinta.

![](_page_11_Figure_6.jpeg)

**3** Sujete el frasco de tinta hacia arriba y retire la tapa del frasco.

![](_page_11_Picture_8.jpeg)

4 Inserte el inyector del frasco de tinta en la entrada y coloque el frasco de tinta boca abajo.

![](_page_11_Figure_10.jpeg)

5 Vierta toda la tinta en el depósito de tinta. Confirme que se ha llenado la tinta hasta la línea de límite superior (A).

![](_page_11_Figure_12.jpeg)

6 Vuelva a colocar firmemente la tapa del depósito.

![](_page_11_Picture_14.jpeg)

Cierre la cubierta del depósito de tinta.

![](_page_11_Picture_16.jpeg)

8 Repita los pasos del 1 al 7 para verter toda la tinta en los depósitos de tinta correspondientes de la derecha según la etiqueta.

![](_page_11_Figure_18.jpeg)

Confirme que se ha llenado la tinta hasta la línea de límite superior (A).

![](_page_11_Figure_20.jpeg)

9 Cierre la cubierta/unidad de escaneado.

![](_page_12_Picture_1.jpeg)

## 5. Encender la impresora

![](_page_12_Picture_3.jpeg)

Conecte el cable de alimentación. 1

![](_page_12_Figure_5.jpeg)

No conecte ningún cable excepto el de alimentación.

2 Pulse el botón ACTIVADO (ON).

![](_page_12_Picture_8.jpeg)

3 Si aparece la siguiente pantalla, use los botones ◀ y ▶ para seleccionar el idioma y pulse el botón OK.

![](_page_12_Figure_10.jpeg)

Si aparece la siguiente pantalla, seleccione su 4 país o región y, a continuación, pulse el botón OK.

![](_page_12_Figure_12.jpeg)

5 Confirme que todos los depósitos de tinta contengan tinta.

![](_page_12_Picture_14.jpeg)

- 6 Seleccione Sí (Yes) con los botones ◀ y ▶ y, a continuación, pulse el botón OK.

| Are th | e ink | tank | s fil | lled v |
|--------|-------|------|-------|--------|
| Ye     | s     | <    | No    | >      |
| €      | •     |      | •     | ОК     |

#### 6. Preparación para la conexión

#### Pulse el botón OK.

| Deserves from a successful |   |  |    |
|----------------------------|---|--|----|
| Prepare for connection     | - |  |    |
| [OK]Next                   |   |  | OK |
| [].                        |   |  |    |

Preparando la inicialización de tinta.

Este proceso tardará de 5 a 6 minutos en completarse. Continúe en el siguiente paso.

**2** Compruebe que aparezca la siguiente pantalla.

Ready to connect For details on how to cor

A partir de aquí, continúe en el paso que corresponda según su uso de la impresora.

 Para usar la impresora conectándola solo a un ordenador o tanto a un ordenador como a un teléfono inteligente

"7-A. Conexión a un ordenador"

 Para usar la impresora conectándola solo a un teléfono inteligente

> "7-B. Conexión con un teléfono inteligente" en la página 6

# Para usar la impresora sin conectarla a un ordenador o teléfono inteligente

Pulse el botón Parar (Stop) de la impresora.

- ② En la pantalla de selección del método de conexión, use los botones ◀ y ▶ para seleccionar No conectar (Do not connect), y pulse el botón OK.
- Ouse los botones ◀ y ▶ para seleccionar Sí (Yes), y a continuación pulse el botón OK.
- **4** Espere hasta que aparezca la siguiente pantalla.

![](_page_13_Picture_17.jpeg)

Ha finalizado la configuración. Para continuar con la configuración del fax, vaya a la página 8.

# 7-A. Conectar a un ordenador

![](_page_13_Picture_20.jpeg)

Necesita una configuración de conexión para cada ordenador. Siga con la configuración a partir del paso 1 para cada ordenador.

1 Inicie el archivo de configuración del método A o el método B.

![](_page_13_Figure_23.jpeg)

![](_page_14_Figure_0.jpeg)

La instalación se habrá finalizado cuando aparezca la siguiente pantalla en la pantalla de la impresora. Ahora puede imprimir desde su ordenador.

con la configuración.

![](_page_14_Picture_2.jpeg)

Para continuar con la configuración del fax, vaya a la página 8.

#### 7-B. Conexión con un teléfono inteligente

![](_page_15_Picture_1.jpeg)

Necesita una configuración de conexión para cada teléfono inteligente. Siga con la configuración a partir del paso 1 para cada teléfono inteligente.

#### **Preparativos**

- Active la Wi-Fi en su teléfono inteligente.
- Si dispone de un router inalámbrico, conecte su teléfono inteligente al router inalámbrico para conectar con la impresora. \* Por cuestiones del funcionamiento, consulte los manuales de su teléfono inteligente y del router inalámbrico o póngase en contacto con los fabricantes.
- Instale el software de la aplicación Canon PRINT Inkjet/SELPHY en su teléfono inteligente. 1

![](_page_15_Picture_7.jpeg)

ios : Buscar "Canon PRINT" en App Store.

[Android] : Buscar "Canon PRINT" en Google Play.

![](_page_15_Picture_10.jpeg)

No puede conectar su teléfono inteligente a Internet de forma inalámbrica mientras la impresora se conecta al teléfono inteligente directamente. Si lo hace, es posible que se realice un cargo en su cuenta, según el contrato que tenga con el proveedor del servicio. Se pueden conectar un máximo de 5 dispositivos directamente a la impresora mediante la conexión LAN inalámbrica.

2 Compruebe la pantalla en la impresora.

> La pantalla se desactiva cuando no se realiza ninguna operación durante aproximadamente 10 minutos. Para mostrar la pantalla, pulse cualquier botón en el panel de control (excepto el botón ACTIVADO (ON)).

Aparece la siguiente pantalla?

![](_page_15_Picture_15.jpeg)

2 ¿Aparece el mensaje Wi-Fi (la impresora está conectada a la red) en la pantalla que aparece cuando se pulsa el botón 🐼 COPIA (Copy)?

![](_page_15_Picture_17.jpeg)

![](_page_15_Picture_18.jpeg)

#### Se ha completado la conexión con su teléfono inteligente. Ya puede imprimir desde su teléfono inteligente.

Para imprimir fotos, carque papel fotográfico. Vaya a la sección "Carga del papel" en la página 8.

Para continuar con la configuración del fax, vaya a la página 8.

![](_page_16_Picture_0.jpeg)

# Para continuar con la configuración del fax, vaya a la página 8.

![](_page_16_Picture_2.jpeg)

#### Solución de problemas

No se ha encontrado la impresora desde su teléfono inteligente.

Pulse el botón Configuración (Setup) de la impresora.

![](_page_16_Picture_6.jpeg)

- ② Use los botones ◀ y ▶ para seleccionar Config. LAN inalám. (Wireless LAN setup) > Conex. inalám. fácil (Easy WL connect), y a continuación pulse el botón OK.
- Regrese a la operación de su teléfono inteligente.

#### Carga del papel

**1** Abra el soporte del papel y la extensión del soporte del papel.

![](_page_17_Picture_2.jpeg)

2 Deslice la guía del papel derecha hacia el final.

![](_page_17_Picture_4.jpeg)

3 Cargue papel con la cara imprimible hacia arriba.

![](_page_17_Picture_6.jpeg)

4 Deslice la guía del papel derecha para alinearla con el lado de la pila de papel.

![](_page_17_Picture_8.jpeg)

5 0 Extraiga la bandeja de salida del papel.
2 Abra la extensión de la bandeja de salida.

![](_page_17_Picture_10.jpeg)

#### Usar la función de fax

Antes de usar la función de fax, consulte **Configuración del FAX** para configurar la función de fax en la impresora. Puede consultar **Configuración del FAX** por cualquiera de los métodos siguientes.

- Apertura desde el sitio web
- Acceda al sitio web de Canon.

#### http://ij.start.canon

![](_page_17_Picture_16.jpeg)

**O** Seleccione **Configurar**.

![](_page_17_Picture_18.jpeg)

- O Cuando aparezca la pantalla de selección de modelo, escriba el nombre de modelo de su impresora.
- Seleccione Preparación del fax para su uso.

| _ |      |  |
|---|------|--|
|   |      |  |
|   | Anna |  |
|   |      |  |
| - |      |  |
|   |      |  |

- Abrirlo desde el manual que está instalado en su equipo
- El siguiente es un ejemplo en el que se usa Windows 10.
- Haga clic en el botón Inicio (Start).
- Haga clic en Todas las aplicaciones (All apps) > Canon G4010 series Manual en pantalla en este orden, y abra el Manual básico.
- Seleccione Configuración del FAX.

![](_page_17_Picture_27.jpeg)

![](_page_18_Picture_0.jpeg)

Access Online Manual

![](_page_19_Picture_1.jpeg)

Acceso al Manual en línea

| From browser<br>Desde el navegador                              | http://ij.start.canon                                              |
|-----------------------------------------------------------------|--------------------------------------------------------------------|
| From desktop shortcut<br>Desde el acceso directo del escritorio | Windows 10<br>Windows 10<br>Canon G4010<br>series Online<br>Manual |
| From browser<br>Desde el navegador                              | http://ij.start.canon                                              |